# Arduino Energy Shield User's Manual

Rev. A MCI-MA-0087

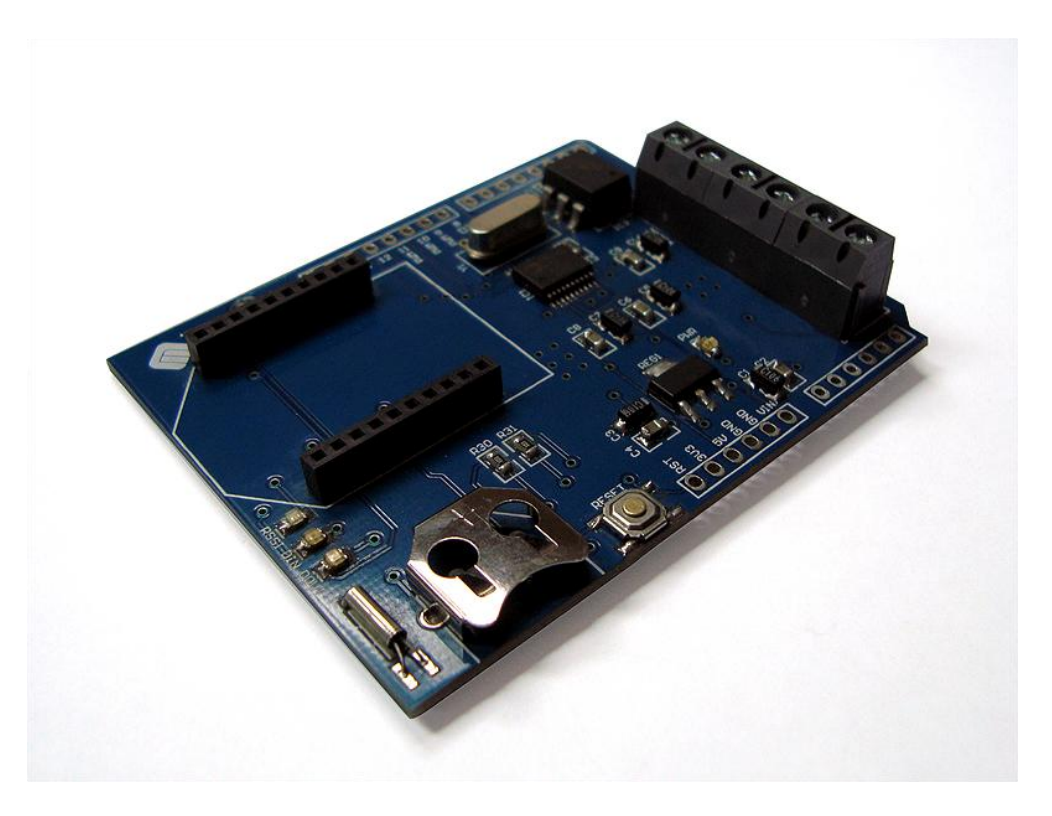

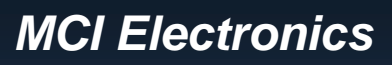

www.olimex.cl

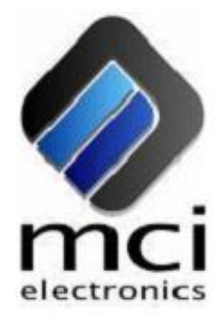

Luis Thayer Ojeda 0115. Of. 402 • Santiago, Chile • Tel. +56 2 3339579 • info@olimex.cl

MCI Ltda.

Luis Thayer Ojeda 0115. Of. 402 Santiago, Chile

www.olimex.cl

Tel: +56 2 3339579 Fax: +56 2 3350589

® MCI Ltda. 2011

**Attention:** Any changes and modifications done to the device will void its warranty unless expressly authorized by MCI.

Manual Code: MCI - MA - 0087

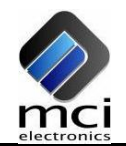

# CONTENTS

| CONTENTS                      | 3  |
|-------------------------------|----|
| INTRODUCTION                  | 4  |
| GENERAL FEATURES              | 5  |
| DEFINITIONS                   | 5  |
| SHIELD PARTS                  | 6  |
| SHIELD INSTALLATION           | 8  |
| PORT MAPPING                  | 10 |
| ELECTRICAL CHARACTERISTICS    | 10 |
| MECHANICAL CHARACTERISTICS    | 10 |
| REAL TIME CLOCK CONFIGURATION | 11 |
| ENERGY SENSING                | 12 |
| NOTES                         | 15 |
| MAINTENANCE                   | 15 |
| DOCUMENT HISTORY              | 16 |

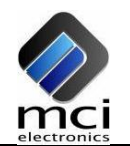

## INTRODUCTION

Arduino Energy Shield is a board which enables you to monitor your house, office, installation or any other equipment energy consumption, directly with your Arduino board, without the need of wiring, using the XBee wireless communication link. Arduino Energy Shield integrates the ADE7753 chip which allows to sense active power, reactive power, RMS voltage and current, among other variables, at a given time. Arduino Energy Shield is compatible with Arduino Duemilanove, Uno and Mega boards.

The Arduino Energy Shield has an embedded real time clock, which allows adding the date and time to the sensed data and sending it to another device for its post processing and visualization. It also has a coin type battery socket, as a backup power supply for the real time clock.

The Arduino Energy Shield also has an onboard socket for XBee/XBee Pro, for transmitting data to other devices, without the need of wiring from the sensing place to the storage, processing and visualization equipment of the data sensed by the Arduino Energy Shield.

The Arduino Energy Shield comes with complete function libraries, useful to make any kind of operations with the probes, like calibration tasks or getting the sensed data. Function Libraries for communication with the real time clock are also included.

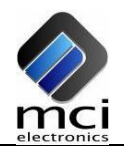

#### Page 5 of 16

# **GENERAL FEATURES**

- Active and apparent power measurement.
- RMS voltage and current measurement.
- Operation range from 0[V] to 220[V].
- 30[A] maximum current.
- Temperature sensor measurement range from -25°C to 80°C, with 3°C precision.
- Sensor input
  - Voltage input: 12VAC
  - Current input: 20mA max.
- Opto-isolated pulse output, with frequency proportional to watt-hour measurements.
- 12mm Coin type battery socket.
- Real time clock.
  - IC DS1307.
  - o 32kHz clock.
- Arduino reset button.
- 5 V<sub>DC</sub> power supply.
- XBee/XBee Pro socket.
- Galvanically isolated probe connectors.

#### DEFINITIONS

**RSSI:** Receive Signal Strength Indicator.

**XBee:** 2.4 GHz wireless communication module. It supports point-to-point, point-to-multipoint and mesh networks.

**Real Time Clock (RTC):** Exact time counter integrated circuit. The RTC included with the Arduino Energy Shield gives both the time and date, among other features that can be accessed with the included function library.

**Pulse output:** Old analog sensors had a rotating wheel: a certain amount of turns represented 1kWh. In Arduino Energy Shield this feature is still available due to the pulse output feature, which is optically connected to the internal circuitry.

# SHIELD PARTS

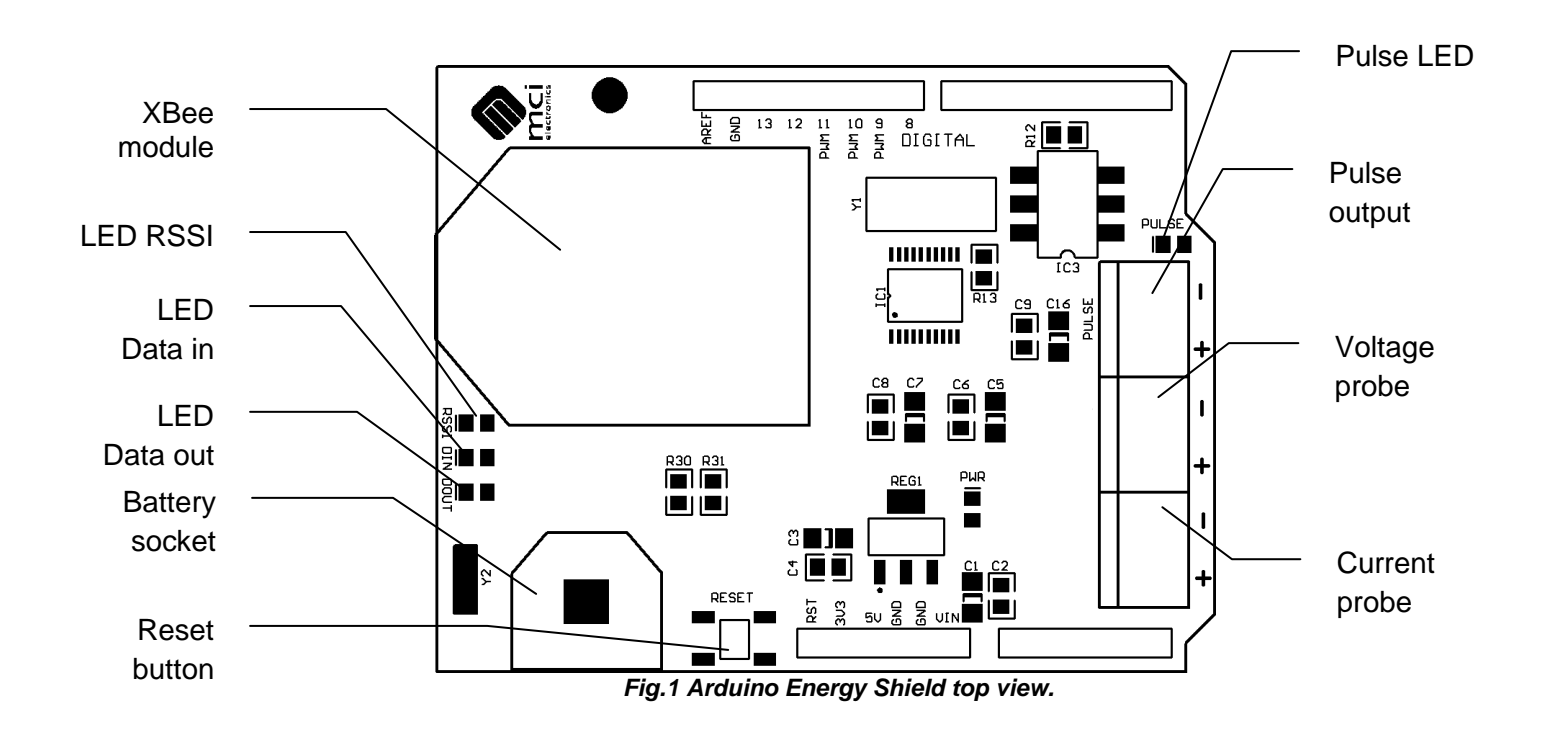

- XBee module: XBee socket for its installation.
- LED RSSI: XBee module Received Signal Strength Indicator LED.
- LED Data in: Data received LED indicator. If it is on, the XBee module is receiving data.
- LED Data out: Data transferred LED indicator. If it is on, the XBee module is transmitting data.
- **Battery socket:** Coin type Lithium battery socket. Its main functionality is to maintain the real time clock on, even if the board is de-energized.
- **Reset:** Arduino reset button.
- **Pulse LED:** LED which blinks with a frequency proportional to the consumption. This frequency depends on the constant parameter set in the probe. The Arduino Energy Shield gives 32000 pulses/kWh.
- LED PWR: Energized board LED indicator.
  - **On:** Energized board.

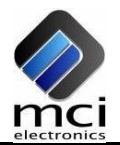

- Off: De-energized board.
- **Pulse output:** Opto-isolated output. It can be used for calibration or to do monitoring tasks.
- Voltage probe: Voltage probe terminal block connector 12VAC.
- **Current Probe:** Current probe terminal block connector. The module was designed to be used with a 20mA max. non-invasive AC current sensor which works by sensing the electromagnetic generated by the current flow in a conductor. This is why it is not necessary to interrupt the circuit for measurements.

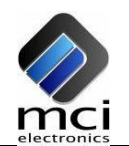

## SHIELD INSTALLATION

To connect the Arduino Energy Shield to the base board (Duemilanove, Mega or Uno), a few steps must be followed:

- A. Place the XBee radio on its socket, according to the silkscreen orientation.
- B. Insert the Coin type Lithium battery in its socket.
- C. Connect the current probe to the corresponding terminals.
- D. Connect the voltage probe to the corresponding terminals.
- E. Place the shield over the Arduino main board as shown in figure 2. It is important to mention that the pin headers that connect the shield with Arduino have only one position.
- F. Assemble the Arduino Energy Shield with the Arduino main board.
- G. Connect the Arduino main board to the PC by using a USB cable.

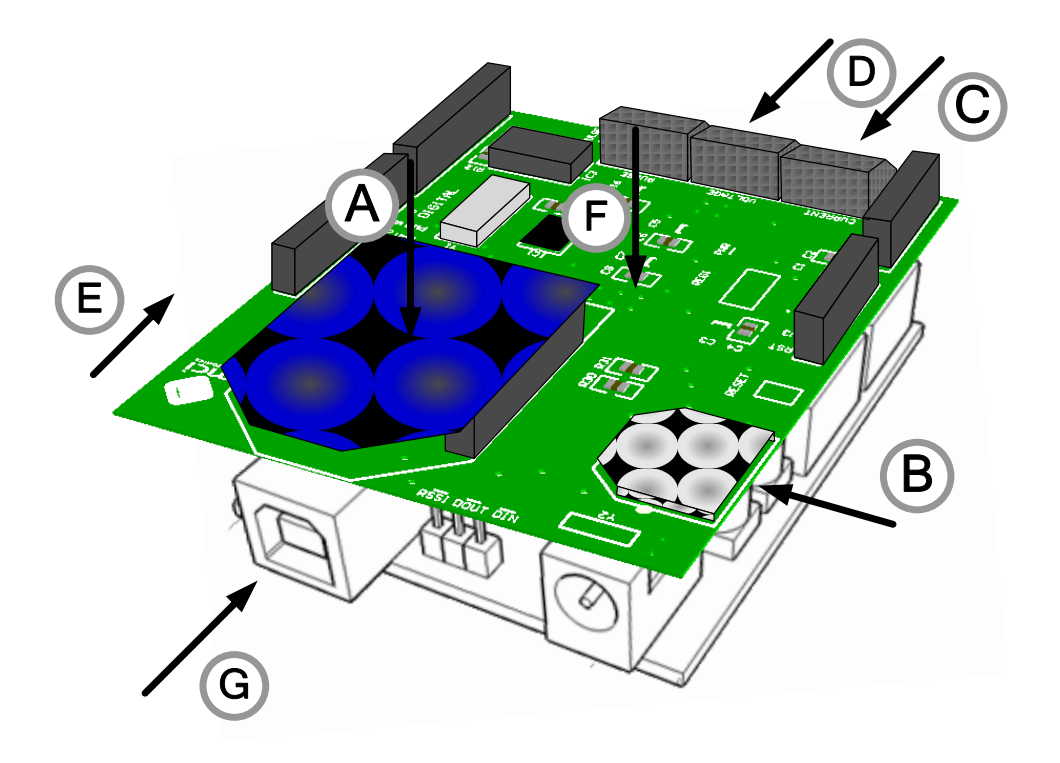

Fig.2 Arduino Energy Shield assembly.

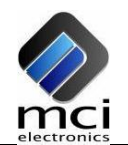

#### PORT MAPPING

The I/O ports used by the Arduino Energy Shield can't be used by another shield, with the exception of SDA, SCL and RESET signals.

| Pin        | Name          | Function                                       |
|------------|---------------|------------------------------------------------|
| DIGITAL 0  | Serial RX     | Hardware connection to Rx Serial Port pin. Not |
|            |               | used.                                          |
| DIGITAL 1  | Serial TX     | Hardware connection to Tx Serial Port pin. Not |
|            |               | used.                                          |
| DIGITAL 2  | SoftSerial RX | Software connection to Rx Serial Port pin.     |
| DIGITAL 3  | SoftSerial TX | Software connection to Tx Serial Port pin.     |
| DIGITAL 10 | CHIP SELECT   | For enabling probe communication.              |
| DIGITAL 11 | DATA IN       | Probe communication input data.                |
| DIGITAL 12 | DATA OUT      | Probe communication output data.               |
| DIGITAL 13 | SIGNAL CLOCK  | Probe communication clock signal.              |
| ANALOG 4   | I2C RTC SDA   | I <sup>2</sup> C clock communication data.     |
| ANALOG 5   | I2C RTC SCL   | I <sup>2</sup> C clock communication signal.   |

# ELECTRICAL CHARACTERISTICS

- 5 V<sub>DC</sub> power supply.
- 12mm 3V Coin type battery socket.
- Average consumption: 5.4mA without XBee module, 52.4mA with connected XBee module.

# MECHANICAL CHARACTERISTICS

Dimensions (WidthxLengthxHeight) 54x69x12 [mm]

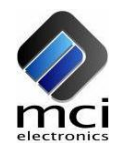

## REAL TIME CLOCK CONFIGURATION

To configure the Arduino Energy Shield real time clock, the Arduino sketch "**Configure.pde**" has to be used. You can download it from the product's website at <u>http://www.olimex.cl</u>.

When running the sketch, the command line will ask for the actual date first, and then for the time. These parameters will be used to configure the clock.

An example of the sketch output by the Arduino IDE command line is shown below:

```
+----+

| PROGRAMA DE CONFIGURACION |

| ENERGY METER SHIELD |

+-----+

| MCI Electronics - 2011 |

+-----+
```

```
Configuracion de reloj
Ingrese fecha en formato dd/mm/aa
Ingrese hora en formato hh:mm:ss
Reloj configurado con exito
09/02/2011 - 17:25:40
09/02/2011 - 17:25:41
09/02/2011 - 17:25:43
09/02/2011 - 17:25:43
09/02/2011 - 17:25:44
09/02/2011 - 17:25:45
```

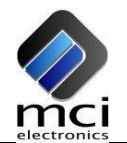

## **ENERGY SENSING**

After installing the Arduino Energy Shield and configuring its real time clock, as explained before, the energy sensing process can be started.

First you have to load the sketch "**demo.pde**" on the Arduino board. This sketch includes all the necessary things to sense temperature, current, voltage, active and reactive energy and also to read the actual time and date from the real time clock. Then all this data can be sent to other devices through the XBee wireless link and also through the Arduino board hardware Serial Port.

The following image is a screenshot of the sketch command line output, sensing a load which consumes about 500 mA @ 220V.

```
=====11/01/2011 - 16:29:35=====
Fecha: 11/01/2011
Hora: 16:29:35
Hora unix: 1294777775
voltaje [V]: 1401965 | 1403679 | 221 | 216 | 218 | 220
corriente [mA]: 125528 | 125310 | 496 | 496 | 496 | 495
Consumo: 95
Consumo aparente: 101
Energia act: 95 | 100
Energia apa: 2860 | 2861
Temperatura: 22 | 22 | 22 | 23
mode: 8
```

There is also a function library developed by MCI Electronics, for controlling the ADE7753 chip.

The XBee modules must be properly configured to ensure effective XBee communications between modules.

#### Receiving data from the Arduino Energy Shield

To receive the data, an XBee Explorer module connected to the PC can be used. The XBee Explorer has to be treated like it was a normal Serial Port. This could be done with Hyper Terminal. An example of this is detailed in next section.

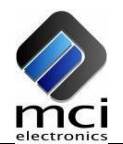

The XBee received data has the following format:

| ProbeTimeTemperatureVoltageCurrentActive PowID[s][°C][V][mA][Wh] | wer Consump Apparent<br>tion Energy<br>[W/3600] [VAh] |
|------------------------------------------------------------------|-------------------------------------------------------|
|------------------------------------------------------------------|-------------------------------------------------------|

• Time is in UNIX Time format, which corresponds to the seconds passed from 0:00:00 1/1/1970.

An example of how to receive XBee data with HyperTerminal is shown below:

Step one: Create a new connection.

| Descripción de la conexión                           |
|------------------------------------------------------|
| Nueva conexión                                       |
| Escriba un nombre y elija un icono para la conexión: |
| Nombre:                                              |
| energy                                               |
| Icono:                                               |
|                                                      |
| Aceptar Cancelar                                     |

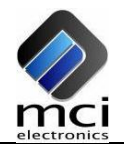

| <ul> <li>energy - HyperTerminal</li> <li>Archivo Edición Ver Llamar Transferir Ayuda</li> <li>ご</li></ul> |                                                                                                    |    |
|----------------------------------------------------------------------------------------------------|----------------------------------------------------------------------------------------------------|----|
| -                                                                                                    | Conectar a     Image: Conectar a       Image: Conectar a     Image: Conectar a       Pais o region:     España (34)       Image: Conectar usando:     Image: Conectar usando:       Conectar usando:     Image: Conectar usando:       Conectar usando:     Image: Conectar usando:       CON11     Image: Conectar usando:       CON12     Image: Conectar usando:       CON13     Image: Conectar usando:       CON14     Image: Conectar usando:       CON15     Image: Conectar usando:       CON19     Image: Conectar usando:       TCP://P (Winsock)     Image: Conectar usando: |    |
| Desconectado Autodetect. Detectar a                                                                       | sutomáł DESPLAZAR MAY NUM Capturar Imprimir                                                                                                    | .: |

Step two: Select the serial port.

Step three: Configure the connection as follows:

| Propiedades de COM      | 10 ? 🛛                    |
|-------------------------|---------------------------|
| Configuración de puerto |                           |
|                         |                           |
| Bits por segundo:       | 9600                      |
| Bits de datos:          | 8                         |
| Paridad:                | Ninguno                   |
| Bits de parada:         | 1 💌                       |
| Control de flujo:       | Ninguno                   |
|                         |                           |
|                         | Restaurar predeterminados |
|                         | Aceptar Cancelar Aplicar  |

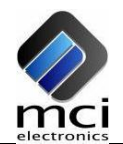

 energy - HyperTerminal
 Image: Comparison of the system of the system

Step four: The XBee received data will be shown in the command line.

# NOTES

The module was **NOT** designed to be used directly with 220V due to the risks for both the equipment and people. To provide galvanic isolation, appropriate voltage and current probes must be used.

# MAINTENANCE

The Arduino Energy Shield does not require major maintenance; you just have to change the battery from time to time. Under normal conditions the battery will last for 235.000 hours, so it has to be changed every 5 years or when it runs out of power. If the backup battery is not connected and the device is de-energized, it will lose its time configuration.

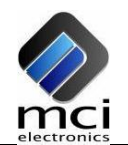

# DOCUMENT HISTORY

| Revision | Date              | Edited by   | Description/Changes      |
|----------|-------------------|-------------|--------------------------|
| 1.0      | February 10, 2011 | S. Derteano | Initial document version |